## Exercices Emails 1

Avec ces exercices vous allez vous familiariser avec l'ensemble des manipulations qui vous permettrons de gérer vos emails facilement.

Vous utiliserez votre BAL de laposte.net

- 1- Vous ouvrirez votre BAL (Boîte A Lettre)
- 2- Dans votre BAL il y a un email intitulé <u>Vous avez compris ?</u> auxquel vous répondrez provenant de: yvon.enbave@laposte.net
- 3- Vous préparerez un email et vous l'enverrez à: eva.poree@laposte.net
- 4- Vous Transférerz le courrier de: yvon.enbave@laposte.net à: lesbrosses.adam@laposte.net
- 5- Vous enverrez un courrier avec accusé de reception à: sandy.killo@laposte.net
- 6- Vous ajouterez des adresses à vos contacts (carnet d'adresse).

Comment Procéder:

1 Entrez dans votre boîte aux lettres

Pour ouvrir votre boîte email, allez à l'adresse internet: www.laposte.net Saisissez votre **identifiant** (début de votre adresse) et votre **mot de passe** / validez **Ok** 

2 <u>Lire et Répondre à un courrier</u>: Clic sur l'expéditeur ou l'objet(<u>Vous avez compris ?</u>) pour lire le courrier / Bouton <u>Répondre</u> / Ajoutez du texte (Ex:Ok Mr l'animateur.C'est promis, je fais le travail et ....vous serez agréablement surpris) Amicalement / Bouton <u>Envoyer</u> / OK ou Retour à la boîte de réception

3 <u>Préparer et Envoyer un email:</u> Bouton <u>Ecrire un courrier</u> / Destinataire (son adresse email) eva.poree@laposte.net / Objet (titre de votre courrier) / Votre message (texte du courrier, faîtes 3 lignes) / <u>Envoyer</u> / Ok

Remarquez que en bas de votre courrier vous avez des options Garder une copie Confirmation de lecture Votre messagerie est paramétrée par défaut pour garder une copie des courriers que vous envoyez. / Pour voir ces copies regardez dans le menu à gauche Envoyés

<u>Transférer un courrier</u>: Ouvrez le courrier que vous souhaitez transférer (cliquez dessus) /
Bouton <u>Transférer</u> / Destinataire ( lesbrosses.adam@laposte.net ) / Un peu de texte / <u>Envoyer</u> / Ok

**5** <u>Envoyer un courrier avec Accusé de reception:</u> Bouton <u>Ecrire un courrier</u> / Destinataire (sandy.killo@laposte.net) / Objet (titre de votre courrier) / Votre message (texte du courrier, faîtes 3 lignes) / Cochez Confirmation de lecture Confirmation de lecture / <u>Envoyer</u> / Ok

Pour voir les contacts qui sont dans votre carnet d'adresse, il suffit de cliquer sur

Mes adresses